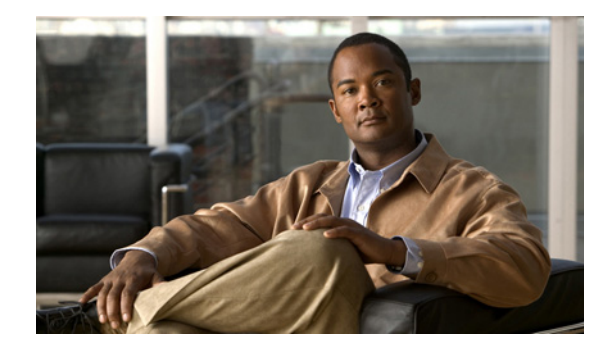

# **ISDN PRI-SLT**

The Asynchronous Line Monitoring feature feature allows you to release the ISDN PRI signaling time slot for Redundant Link Manager (RLM) configurations, and for Signaling System 7 (SS7) applications in integrated Signaling Link Terminal (SLT) configurations. This feature supports the use of DS0 time slots for SS7 links, and allows the coexistence of SS7 links and PRI voice and data bearer channels on the same T1 or E1 controller span.

#### Feature Specifications for Asynchronous Line Monitoring feature

| Feature History    |                                                               |  |
|--------------------|---------------------------------------------------------------|--|
| Release            | Modification                                                  |  |
| 12.2(8)B           | This feature was introduced.                                  |  |
| 12.2(15)T          | This feature was integrated into Cisco IOS Release 12.2(15)T. |  |
| Supported Platform | 15                                                            |  |
| Cisco AS5300; Cis  | sco AS5350; Cisco AS5400; Cisco AS5800; Cisco AS5850          |  |

#### Finding Support Information for Platforms and Cisco IOS Software Images

Use Cisco Feature Navigator to find information about platform support and Cisco IOS software image support. Access Cisco Feature Navigator at http://www.cisco.com/go/fn. You must have an account on Cisco.com. If you do not have an account or have forgotten your username or password, click **Cancel** at the login dialog box and follow the instructions that appear.

# **Contents**

- Information About Asynchronous Line Monitoring feature, page 620
- How to Configure Asynchronous Line Monitoring feature, page 622
- Configuration Examples for Asynchronous Line Monitoring feature, page 625
- Additional References, page 626
- Command Reference, page 628

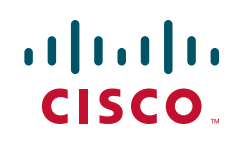

I

# **Information About Asynchronous Line Monitoring feature**

To configure the Asynchronous Line Monitoring feature feature, you need to understand the following concepts:

- ISDN Assumptions About the Location of the PRI D Channel, page 620
- ISDN Commands Supported by Asynchronous Line Monitoring feature, page 621
- The D-Channel Interface and Cisco SS7 Interconnect for Voice Gateways, page 622

### ISDN Assumptions About the Location of the PRI D Channel

ISDN PRI is designed to carry large numbers of incoming ISDN calls at large central site locations. ISDN PRI has 23 B channels running at 64 kbps each and a shared 64-kbps D channel that carries signaling traffic. ISDN PRI is often referred to as "23 B + D" (North America and Japan) or "30 B + D" (Europe and the rest of the world).

Figure 1 shows how many B channels and D channels are assigned to the ISDN media types.

#### Figure 1 BRI and PRI Channel Assignments

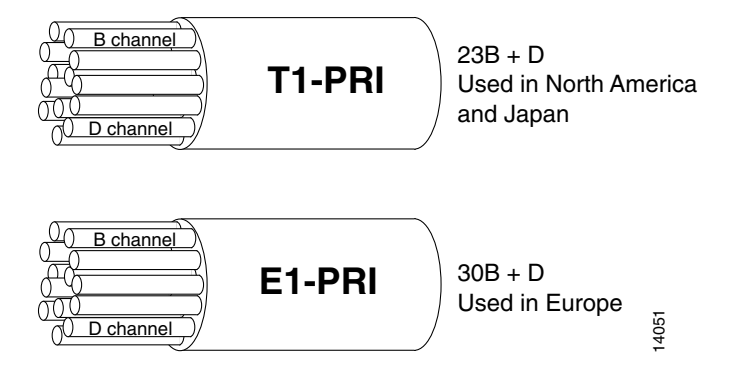

Figure 2 shows the logical contents of a Cisco ISDN PRI interface used in a standard T1 network configuration.

I

| Cł | nanne<br>Fype | 9                   | Time Slot<br>Number | Virtual<br>Serial<br>Interface<br>Number |             |
|----|---------------|---------------------|---------------------|------------------------------------------|-------------|
|    | В             | (data channel)      | 1                   | S0:0                                     | )           |
|    | В             | (data channel)      | 2                   | S0:1                                     |             |
|    | В             | (data channel)      | 3                   | S0:2                                     |             |
|    | В             | (data channel)      | 4                   | S0:3                                     |             |
|    | •             |                     | •                   | •                                        |             |
|    | •             |                     | •                   | •                                        |             |
|    | •             |                     | •                   | •                                        | ├── Logical |
|    | •             |                     | •                   | •                                        | contents    |
|    | •             |                     | •                   | •                                        | interface   |
|    | В             | (data channel)      | 21                  | S0:20                                    |             |
|    | В             | (data channel)      | 22                  | S0:21                                    |             |
|    | В             | (data channel)      | 23                  | S0:22                                    | 5           |
|    | D             | (signaling channel) | 24                  | S0:23                                    | S648 ک      |
|    |               |                     |                     |                                          |             |

#### Figure 2 Logical Relationship of ISDN PRI Components for T1

The software assumed that the 24th (or 16th for E1) slot in the controller is reserved for D-channel signaling. However, in environments that require SS7-enabled Voice over IP (VoIP) configurations, some applications needed to share all time slots in a PRI group but were not allowed to use the 24th (or 16th) time slot. The Asynchronous Line Monitoring feature Cisco IOS Release 12.2(8)B feature, and specifically, the **rlm-group** subkeyword introduced in the **pri-group timeslots** controller configuration command as part of this feature, *releases* the signaling time slots, thereby supporting SS7 applications in VoIP configurations.

### ISDN Commands Supported by Asynchronous Line Monitoring feature

The following ISDN commands are supported on the D-channel interface to configure ISDN data in SS7-enabled VoIP environments. Refer to the *Cisco IOS Dial Technologies Command Reference*, for full command syntax and usage guidelines.

| isdn outgoing-voice info-transfer-capability |
|----------------------------------------------|
| isdn progress-instead-of-alerting            |
| isdn reject                                  |
| isdn send-alerting                           |
| isdn sending-complete                        |
| isdn send-status-enquiry                     |
| isdn service                                 |
| isdn skip-analog-callerid-check              |
| isdn t203                                    |
| isdn t300S                                   |
| isdn t303                                    |
| isdn t306                                    |
|                                              |

I

| isdn max-restart-tries     | isdn t307        |
|----------------------------|------------------|
| isdn n200                  | isdn t309        |
| isdn negotiate-bchan       | isdn t309-enable |
| isdn network-failure-cause | isdn t310        |
| isdn not-end-to-end        | isdn t321        |

### The D-Channel Interface and Cisco SS7 Interconnect for Voice Gateways

A new interface, D-channel, is introduced with the Asynchronous Line Monitoring feature feature for use specifically in VoIP applications, such as an SS7 Interconnect Voice Gateway that requires release of ISDN signaling time slots for RLM configurations.

A Cisco SLT is a key component of the Cisco SS7 Interconnect for Voice Gateways feature. In the Cisco SS7 Interconnect for Voice Gateways environment, the D channel will be on Ethernet, and the time slots on an E1 and T1 controller can be shared by other applications such as SS7.

# How to Configure Asynchronous Line Monitoring feature

This section contains the following tasks. Each task is identified as either required or optional.

- Release the PRI Signaling Time Slot, page 622 (required)
- Verify Asynchronous Line Monitoring feature, page 624 (optional)

### **Release the PRI Signaling Time Slot**

To release the ISDN PRI signaling time slot for environments that require SS7-enabled VoIP applications to share all available time slots in a PRI group, use the following commands:

#### SUMMARY STEPS

- 1. enable
- 2. configure {terminal | memory | network}
- **3. controller** {**t1** | **e1**} *controller-number*
- 4. pri-group timeslots timeslot-range [nfas\_d {backup | none | primary {nfas\_int number | nfas\_group number | rlm-group number}} | service]
- 5. channel-group *channel-number* timeslots *range* [speed {48 | 56 | 64}]
- 6. exit
- 7. interface Dchannel interface-number
- 8. isdn *command parameter* (use the commands listed in ISDN Commands Supported by Asynchronous Line Monitoring feature, page 621 to configure the ISDN interface)
- 9. exit

#### **DETAILED STEPS**

Γ

|        | Command or Action                                                                                                    | Purpose                                                                                                    |
|--------|----------------------------------------------------------------------------------------------------|----------------------------------------------------------------------------------------------------|
| Step 1 | enable                                                                                                    | Enables higher privilege levels, such as privileged EXEC mode.                                                            |
|        | <b>Example:</b><br>Router> enable                                                                                                    | • Enter your password if prompted.                                                                                        |
| Step 2 | configure terminal                                                                                                    | Enters global configuration mode.                                                                                         |
|        | <b>Example:</b><br>Router# configure terminal                                                                                            |                                                                                                    |
| Step 3 | <pre>controller {t1   e1} controller-number</pre>                                                                                        | Configures a T1 or E1 controller and enters controller configuration mode.                                                |
|        | <b>Example:</b><br>Router(config)# controller t1 1                                                                                       |                                                                                                    |
| Step 4 | <pre>pri-group timeslots timeslot-range [nfas_d {backup   none   primary {nfas_int number   nfas_group_number   rlm-group_number}}</pre> | Specifies an ISDN PRI group on a channelized T1 or E1 controller.                                                         |
|        | service]                                                                                                    | The <b>nfas_d</b> keyword has the following options:                                                                      |
|        | <b>Example:</b><br>Router(config-controller)# pri-group timeslots                                                                        | • <b>backup</b> —The D-channel time slot is used as the Non-Facility Associated Signaling (NFAS) D-channel backup.        |
|        | 1-3 nfas_d primary nfas_int 0 nfas_group 0<br>rlm-group 1                                                                                | • <b>none</b> —The D-channel time slot is used as an additional B channel.                                                |
|        |                                                                                                    | • <b>primary</b> —The D-channel time slot is used as the NFAS D primary.                                                  |
|        |                                                                                                    | The <b>primary</b> keyword requires further interface and group configuration:                                            |
|        |                                                                                                    | <ul> <li>nfas_int number—Specify the provisioned NFAS<br/>interface as a value; value is a number from 0 to 8.</li> </ul> |
|        |                                                                                                    | <ul> <li>nfas_group number—Specify the NFAS group number.</li> </ul>                                                      |
|        |                                                                                                    | <ul> <li>rlm-group <i>number</i>—Specify the RLM group and release the ISDN PRI signaling channel.</li> </ul>             |
| Step 5 | <pre>channel-group channel-number timeslots range [speed {48   56   64}]</pre>                                                           | Defines the time slot or range of time slots that belong to each T1 or E1 circuit.                                        |
|        | <b>Example:</b><br>Router(config-controller)# channel-group 23<br>timeslots 24                                                           |                                                                                                    |
| Step 6 | exit                                                                                                    | Returns to global configuration mode.                                                                                     |
|        | <b>Example:</b><br>Router(config-controller)# exit                                                                                       |                                                                                                    |

1

|        | Command or Action                                       | Purpose                                                                     |
|--------|---------------------------------------------------------|-----------------------------------------------------------------------------|
| Step 7 | interface Dchannel interface-number                     | Configures the D-channel interface and enters interface configuration mode. |
|        | <b>Example:</b><br>Router(config)# interface Dchannel 1 |                                                                             |
| Step 8 | isdn command parameter                                  | Configures ISDN parameters on the interface.                                |
|        | <b>Example:</b><br>Router(config-if)# isdn T309 4000    |                                                                             |
| Step 9 | exit                                                    | Returns to global configuration mode.                                       |
|        | <b>Example:</b><br>Router(config-if)# exit              |                                                                             |

# Verify Asynchronous Line Monitoring feature

To verify that the Asynchronous Line Monitoring feature feature is working, perform the following optional steps:

#### **SUMMARY STEPS**

- 1. enable
- 2. show isdn status

#### **DETAILED STEPS**

|        | Command or Action                           | Purpose                                                                                                    |
|--------|---------------------------------------------|----------------------------------------------------------------------------------------------------|
| Step 1 | enable                                      | Enables higher privilege levels, such as privileged EXEC mode.                                                                |
|        | <b>Example:</b><br>Router> enable           | • Enter your password if prompted.                                                                                            |
| Step 2 | show isdn status                            | <ul><li>(Optional) Displays status of the ISDN interface.</li><li>Look for the report about D-channel and RLM group</li></ul> |
|        | <b>Example:</b><br>Router# show isdn status | status.                                                                                                    |

#### **Troubleshooting Tips**

Use the commands described in Table 1 to troubleshoot the Asynchronous Line Monitoring feature feature.

Table 1 Asynchronous Line Monitoring feature Verification and Troubleshooting Commands

| Command          | Report                                                                                                    |
|------------------|----------------------------------------------------------------------------------------------------|
| debug isdn event | ISDN events occurring on the user (local router) side of the ISDN interface.                                                          |
| debug isdn q921  | Data link layer (ISDN Layer 2) access procedures taking place at the router on the D channel.                                         |
| debug isdn q931  | Information about call setup and teardown of network (ISDN Layer 3) connections between the user (local router) side and the network. |

# **Configuration Examples for Asynchronous Line Monitoring** feature

This section provides the following configuration examples to match the configuration tasks in the previous sections:

- SS7-Enabled VoIP PRI Shared T1 Configuration Example, page 625
- Verify Asynchronous Line Monitoring feature Example, page 625

### **SS7-Enabled VoIP PRI Shared T1 Configuration Example**

The following example shows how to release the ISDN PRI signaling time slot for RLM configurations on a shared T1 link:

```
controller T1 1
pri-group time slots 1-3 nfas_d primary nfas_int 0 nfas_group 0 rlm-group 0
channel group 23 timeslot 24
exit
! New Dchannel interface is created for configuration of ISDN parameters:
interface Dchannel1
isdn T309 4000
exit
```

### Verify Asynchronous Line Monitoring feature Example

The following example output from the **show isdn status** EXEC command includes a report about D-channel and RLM group status:

```
Router# show isdn status
Global ISDN Switchtype = primary-ni
ISDN Dchannel0 interface rlm-group = 1
Transport Link Status:
ACTIVE
dsl 0, interface ISDN Switchtype = primary-ni : Primary D channel of nfas group 0
Layer 1 Status:
```

```
DEACTIVATED
   Layer 2 Status:
   TEI = 0, Ces = 1, SAPI = 0, State = MULTIPLE_FRAME_ESTABLISHED
   Layer 3 Status:
    0 Active Layer 3 Call(s)
   Active dsl 0 CCBs = 0
   The Free Channel Mask: 0x8000000
   Number of L2 Discards = 0, L2 Session ID = 43
ISDN Dchannell interface
   Transport Link Status : Not Applicable
    dsl 1, interface ISDN Switchtype = primary-ni : Group member of nfas group 0
   Laver 1 Status:
   DEACTIVATED
   Layer 2 Status: Not Applicable
   Layer 3 Status:
   0 Active Layer 3 Call(s)
   Active dsl 1 CCBs = 0
   The Free Channel Mask: 0x8000000
   Number of L2 Discards = 0, L2 Session ID = 0
ISDN Serial2:15 interface
   dsl 2, interface ISDN Switchtype = primary-ni : Primary D channel of nfas group 1
   Layer 1 Status:
   DEACTIVATED
   Layer 2 Status:
   TEI = 0, Ces = 1, SAPI = 0, State = TEI_ASSIGNED
   Layer 3 Status:
   0 Active Layer 3 Call(s)
   Active dsl 2 CCBs = 0
   The Free Channel Mask: 0x0
   Number of L2 Discards = 0, L2 Session ID = 0
ISDN Serial3:15 interface
   dsl 3, interface ISDN Switchtype = primary-ni : Group member of nfas group 1
   Layer 1 Status:
   ACTIVATING
   Layer 2 Status: Not Applicable
   Layer 3 Status:
   0 Active Layer 3 Call(s)
   Active dsl 3 CCBs = 0
   The Free Channel Mask: 0x0
   Number of L2 Discards = 0, L2 Session ID = 0
   Total Allocated ISDN CCBs = 0
```

### **Additional References**

For additional information related to Asynchronous Line Monitoring feature, refer to the following references:

- Related Documents, page 627
- Standards, page 627
- MIBs, page 627
- RFCs, page 628
- Technical Assistance, page 628

### **Related Documents**

| Related Topic      | Document Title                                                                                                    |
|--------------------|----------------------------------------------------------------------------------------------------|
| Dial ISDN commands | Cisco IOS Dial Technologies Command Reference                                                                                     |
| ISDN PRI           | <i>Cisco IOS Dial Technologies Configuration Guide</i> ; refer to<br>"Configuring ISDN PRI" in the "Signaling Configuration" part |

### **Standards**

| Standards | Title |
|-----------|-------|
| None      | —     |

### MIBs

| MIBs | MIBs Link                                                                                                    |
|------|----------------------------------------------------------------------------------------------------|
| None | To obtain lists of supported MIBs by platform and Cisco IOS release, and to download MIB modules, go to the Cisco MIB website on Cisco.com at the following URL: |
|      | http://www.cisco.com/public/sw-center/netmgmt/cmtk/mibs.shtml                                                                                                    |

To locate and download MIBs for selected platforms, Cisco IOS releases, and feature sets, use Cisco MIB Locator found at the following URL:

http://tools.cisco.com/ITDIT/MIBS/servlet/index

If Cisco MIB Locator does not support the MIB information that you need, you can also obtain a list of supported MIBs and download MIBs from the Cisco MIBs page at the following URL:

http://www.cisco.com/public/sw-center/netmgmt/cmtk/mibs.shtml

To access Cisco MIB Locator, you must have an account on Cisco.com. If you have forgotten or lost your account information, send a blank e-mail to cco-locksmith@cisco.com. An automatic check will verify that your e-mail address is registered with Cisco.com. If the check is successful, account details with a new random password will be e-mailed to you. Qualified users can establish an account on Cisco.com by following the directions found at this URL:

http://www.cisco.com/register

## **RFCs**

| RFCs | Title |
|------|-------|
| None |       |

### **Technical Assistance**

| Description                                                                                                    | Link                             |
|----------------------------------------------------------------------------------------------------|----------------------------------|
| The Cisco Support website provides extensive online<br>resources, including documentation and tools for<br>troubleshooting and resolving technical issues with<br>Cisco products and technologies.                                                                      | http://www.cisco.com/techsupport |
| To receive security and technical information about<br>your products, you can subscribe to various services,<br>such as the Product Alert Tool (accessed from Field<br>Notices), the Cisco Technical Services Newsletter, and<br>Really Simple Syndication (RSS) Feeds. |                                  |
| Access to most tools on the Cisco Support website requires a Cisco.com user ID and password.                                                                                                    |                                  |

# **Command Reference**

The following commands are introduced or modified in the feature or features documented in this module. For information about these commands, see the *Cisco IOS Dial Technologies Command Reference* at http://www.cisco.com/en/US/docs/ios/dial/command/reference/dia\_book.html. For information about all Cisco IOS commands, go to the Command Lookup Tool at http://tools.cisco.com/Support/CLILookup or to the *Cisco IOS Master Commands List*.

#### **New Command**

• interface Dchannel

#### **Modified Commands**

- pri-group timeslots
- show isdn

Cisco and the Cisco logo are trademarks or registered trademarks of Cisco and/or its affiliates in the U.S. and other countries. To view a list of Cisco trademarks, go to this URL: <a href="https://www.cisco.com/go/trademarks">www.cisco.com/go/trademarks</a>. Third-party trademarks mentioned are the property of their respective owners. The use of the word partner does not imply a partnership relationship between Cisco and any other company. (1110R)

Any Internet Protocol (IP) addresses used in this document are not intended to be actual addresses. Any examples, command display output, and figures included in the document are shown for illustrative purposes only. Any use of actual IP addresses in illustrative content is unintentional and coincidental.

© 2007-2008 Cisco Systems, Inc. All rights reserved.